## **UPGRADING YOUR PACER ACCOUNT**

The next generation (NextGen) of CM/ECF provides a new logon module that allows you to use your PACER account to access PACER and any NextGen court in which you are allowed to file. To activate this feature, you must have an upgraded PACER account. If you PACER account was created prior to August 2014, you must upgrade it following the steps listed below. As courts move to NextGen CM/ECF, you will also need to link any existing CM/ECF e-filing accounts in these courts to your upgraded PACER account (see Linking your CM/ECF Account to your Upgraded PACER Account (Bankruptcy and District courts) or Linking your CM/ECF Account to your Upgraded PACER Account (Appellate courts) for instructions).

## **Upgrading PACER Account**

- STEP 1 Go to <u>www.pacer.gov</u>
- **STEP 2** Click **My Account and Billing**, then **Manage My Account Login**. When prompted, enter your PACER username and password.

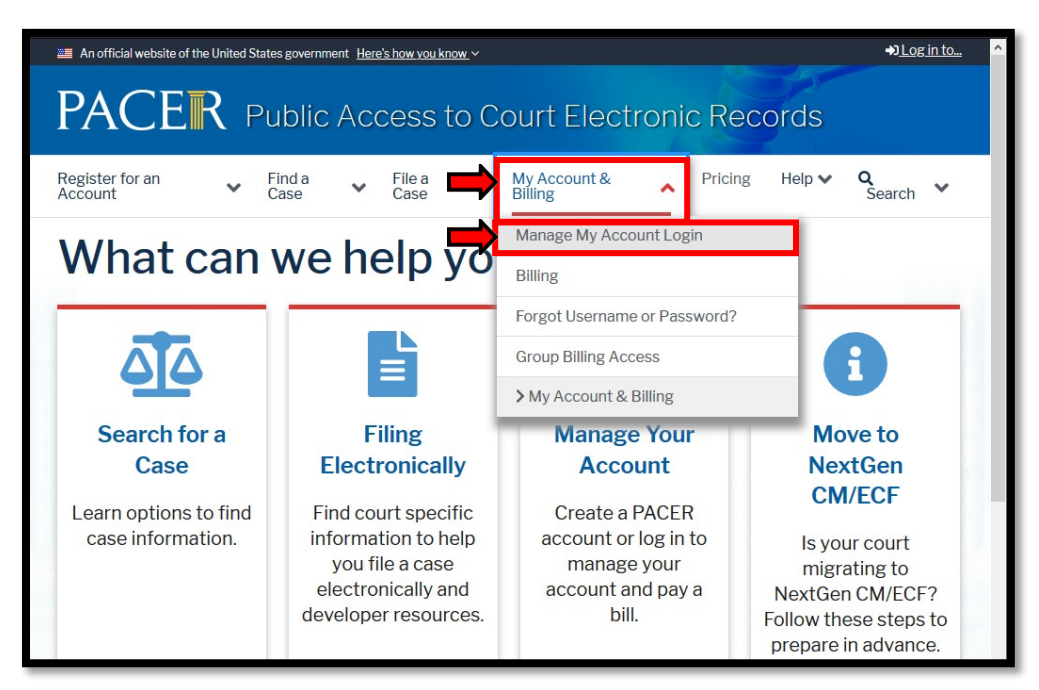

**STEP 3** Your account type may be listed as **Legacy PACER Account**. To upgrade, click the **Upgrade** link.

| Username tr1104<br>Account Balance \$0.00<br>Case Search Status Active<br>Account Type Legacy PACER Account (Upgrade)<br>ettings Maintenance Payments Usage<br>Change Username Update PACER Billing Email<br>Change Password Set PACER Billing Preferences<br>Set Security Information                        | Account Number      | 7001    | 104          |           |                         |   |
|----------------------------------------------------------------------------------------------------|---------------------|---------|--------------|-----------|-------------------------|---|
| Account Balance   \$0.00     Case Search Status   Active     Account Type   Legacy PACER Account (Upgrade)     ettings   Maintenance   Payments     Usage   Usage     Change Username   Update PACER Billing Email     Change Password   Set PACER Billing Preferences     Set Security Information   Vertice | Username            | tr110   | 94           |           |                         |   |
| Case Search Status   Active     Account Type   Legacy PACER Account (Upgrade)     ettings   Maintenance   Payments   Usage     Change Username   Update PACER Billing Email   Set PACER Billing Preferences     Set Security Information   Set PACER Billing Preferences                                      | Account Balance     | \$0.0   | 0            |           |                         |   |
| Account Type Legacy PACER Account (Upgrade)   ettings Maintenance Payments Usage   Change Username Update PACER Billing Email Set PACER Billing Preferences   Set Security Information Set PACER Billing Preferences                                                                                          | Case Search Statu   | s Activ | /e           |           |                         |   |
| ettings Maintenance Payments Usage   Change Username Update PACER Billing Email   Change Password Set PACER Billing Preferences   Set Security Information                                                                                                    | Account Type        | Lega    | cy PACER Acc | ount (Upg | rade)                   |   |
| Change Password     Set PACER Billing Preferences       Set Security Information     Set PACER Billing Preferences                                                                                                    | Change Username     | 2       |              | Upda      | te PACER Billing Email  |   |
| Set Security Information                                                                                                    | Change Password     |         |              | Set F     | ACER Billing Preference | S |
|                                                                                                    | Set Security Inform | mation  |              |           |                         | - |
|                                                                                                    |                     |         |              |           |                         |   |

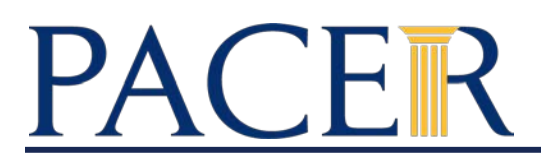

If your account type is listed as **Upgraded PACER Account**, you already have an upgraded account and no action is required.

**STEP 5** You will be directed to the Upgrade PACER Account page. Verify your personal information and update/enter all required information in each tab (**Person, Address,** and **Security**).

**Person Tab:** Verify the information listed in the required fields and update, if necessary. Enter your date of birth, and then from the **User Type** list, select a user type, if one was not previously selected. Select the user type that best describes the individual or organization associated with this account. The user type information is used for statistical purposes. Click **Next**.

| ct Prefix                |
|--------------------------|
|                          |
|                          |
|                          |
| ic                       |
| ct Generation 🔽          |
| ct Suffix 🔹              |
|                          |
| .q.public@yourdomain.com |
| .q.public@yourdomain.com |
| -                        |
|                          |

Address Tab: Verify and/or update the address information listed. From the **County** list, select your county. Click **Next**.

| Required Information |                               |
|----------------------|-------------------------------|
| Firm/Office          | Law Offices of John Q. Public |
| Unit/Department      |                               |
| Address *            | 123 Any Street                |
|                      |                               |
| Room/Sulte           |                               |
| City *               | Your Town                     |
| State *              | New York                      |
| County *             | NEW YORK                      |
| Zip/Postal Code *    | 10022                         |
| Country *            | United States of America      |
| Primary Phone *      | 555-555-3232                  |
| Alternate Phone      |                               |
| Text Phone           |                               |
| Fax Number           |                               |

## PACER

Security Tab: Create a new username, password, and security questions. Click Submit.

| Person                 | Address            | Security |             |         |        |   |   |
|------------------------|--------------------|----------|-------------|---------|--------|---|---|
| * Required<br>Username | Informatior<br>• * | 1        |             |         |        |   |   |
| Password               | *                  |          |             |         |        |   |   |
| Confirm P              | assword *          |          |             |         |        |   | ] |
| Security C             | uestion 1 *        |          | Select a Qu | lestion |        | - |   |
| Security A             | Answer 1 *         |          |             |         |        |   |   |
| Security C             | Question 2 *       |          | Select a Qu | lestion |        | • |   |
| Security A             | Answer 2 *         |          |             |         |        |   |   |
|                        |                    |          |             |         |        |   |   |
|                        |                    | Submit   | Back        | Reset   | Cancel |   |   |

**STEP 6** Your PACER account is now upgraded. A dialog box displays confirming the upgrade was successful. **NOTE:** You are no longer able to use your old PACER username and password.